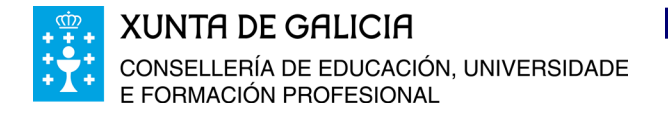

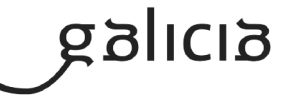

## **INSTRUCIÓNS DE MATRÍCULA TELEMÁTICA**

O proceso de matrícula comezará ao premer no enlace da páxina web do centro a partir da data sinalada en cada curso académico.

Tendes que identificarvos co usuario e contrasinal na secretaría virtual (CodexPro) e comezar o proceso.

Paso 1: Marcar Especialidade e curso a matricularse. E premer Continuar

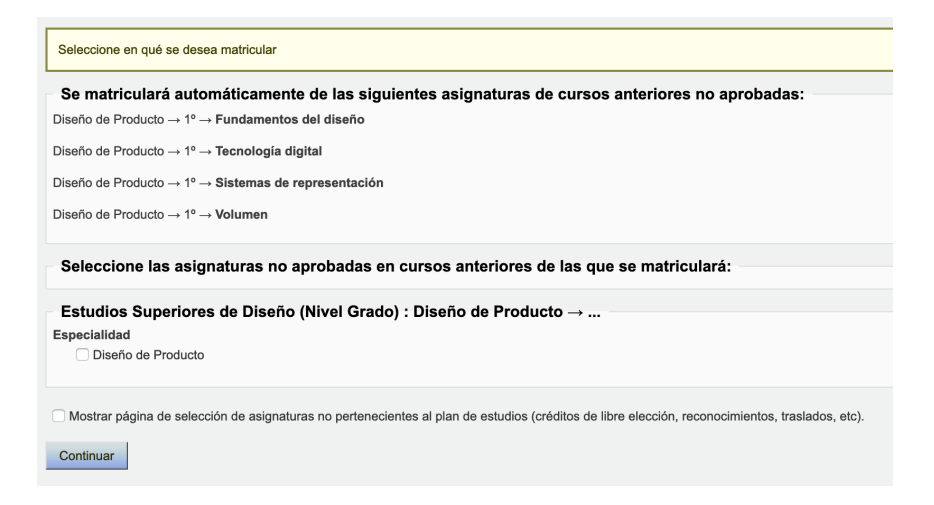

**Paso 2:** Seleccionar as disciplinas das que queremos matricularnos. De ter disciplinas pendentes sairán xa seleccionadas. Atención ás disciplinas/módulos de contidos progresivos!. Premer **Continuar**.

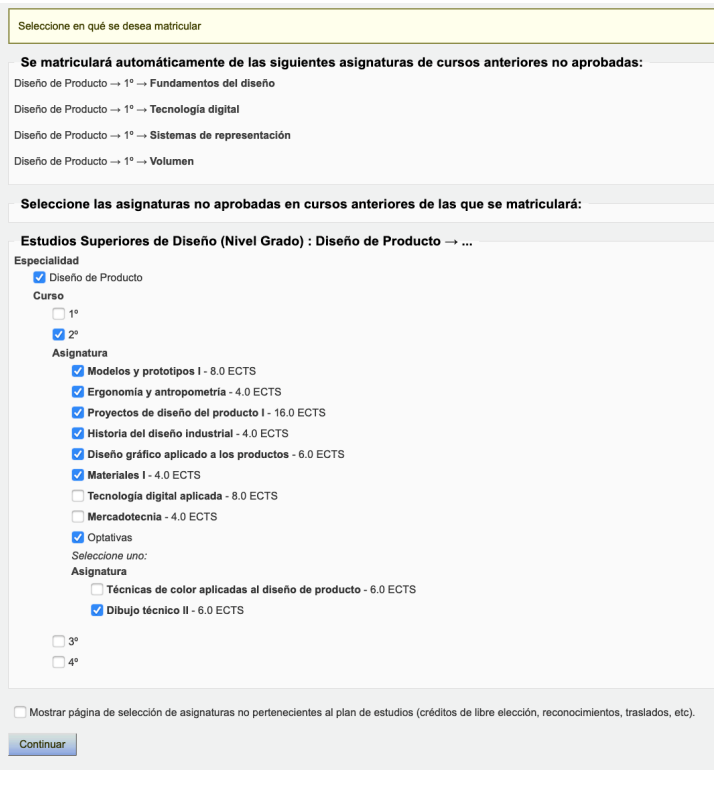

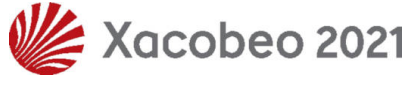

Escola de Arte e Superior de Deseño Antonio Faílde Avda. da Universidade, nº 18 32005- A Cuña – OURENSE (España) Tels.: (+34) 988 238 365 – (+34) 988 220 000 escola.arte.antonio.failde@edu.xunta.gal

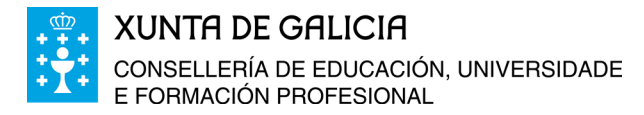

EASD Antonio Faílde Escola de Arte e Superior de Deseño de Ourense

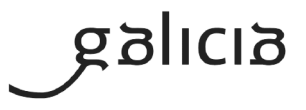

**Paso 3**: **Recoñecemento de créditos**. Se non ides solicitar ningún recñecemento de créditos premedes **Continuar**. Se ides solicitar o recoñecemento de créditos dalgunha disciplina tendes que marcar **SOLICITADO RECOÑECEMENTO** na casilla de estado da asignatura e premer **Continuar**.

Unha vez rematado o proceso de matrícula na aplicación, teredes que cubrir este **FORMULARIO REC ECTS** e presentalo xunto cos documentos da matrícula na secretaría da escola ou no correo: <u>escola.arte.antonio.failde@edu.xunta.gal</u> co asunto MATRICULA xunto ao resto da documentación.

| Asignatura                                                                                   | Créditos | Estado de la asignatura  | Nota de<br>reconocimiento 🕜 | Situaciones |
|----------------------------------------------------------------------------------------------|----------|--------------------------|-----------------------------|-------------|
| Diseño de Moda $\rightarrow 2^{\circ} \rightarrow$ Tecnología textil I                       | 4,00     | Solicitado reconocimento |                             | •           |
| Diseño de Moda $\rightarrow 2^{\circ} \rightarrow \text{Materias textiles I}$                | 6,00     | •                        |                             | -           |
| Diseño de Moda $\rightarrow 2^{\circ} \rightarrow$ Diseño de moda l                          | 8,00     | •                        |                             | •           |
| Diseño de Moda $\rightarrow 2^{\circ} \rightarrow$ Técnicas creativas                        | 4,00     | •                        |                             | •           |
| Diseño de Moda $\rightarrow 2^{o} \rightarrow \textbf{Modelismo y prototipos}$               | 12,00    | •                        |                             | •           |
| Diseño de Moda $\rightarrow 2^{o} \rightarrow \textbf{Estructuras}$                          | 4,00     | •                        |                             | •           |
| Diseño de Moda $\rightarrow 2^{o} \rightarrow \text{Diseño gráfico aplicado a la moda}$      | 6,00     | •                        |                             | •           |
| Diseño de Moda $\rightarrow 2^{o} \rightarrow \textbf{Patronaje I}$                          | 6,00     | •                        |                             | •           |
| Diseño de Moda $\rightarrow 2^{\circ} \rightarrow$ Historia de la moda                       | 6,00     | •                        |                             | •           |
| Diseño de Moda $\rightarrow 2^{\circ} \rightarrow \text{Mercadotecnia de la moda}$           | 4,00     | •                        |                             | •           |
| Diseño de Moda $\rightarrow$ 1° $\rightarrow$ Diseño básico (Pendiente de cursos anteriores) | 8,00     | •                        |                             | •           |
| Diseño de Moda $\rightarrow$ 1° $\rightarrow$ Volumen (Pendiente de cursos anteriores)       | 8,00     | •                        |                             | •           |
| Créditos totales                                                                             | 76,00    |                          |                             |             |
| Continuar                                                                                    |          |                          |                             |             |

Paso 4 : Seleccionar a opcións de desconto no Importe da matrícula que vos correspondan e se o pago da matrícula o ides realizar nun pago único ou en dous prazos. Se fraccionades o pago, o segundo prazo remata o 20 de xaneiro. Prememos Continuar.

|              | te                                                                                       |
|--------------|------------------------------------------------------------------------------------------|
| $\checkmark$ | precio por crédito: 4,70 € (precio por crédito en segunda matrícula o sucesiva: 6,70 €)  |
|              | Becario Reducción de 100,00 % sobre el precio                                            |
|              | Discapacidad (>33%) Reducción de 100,00 % sobre el precio                                |
|              | Familia numerosa categoría especial Reducción de 100,00 % sobre el precio                |
|              | Familia numerosa categoría general Reducción de 50,00 % sobre el precio                  |
|              | Funcionarios docentes Consellería Educación Reducción de 100,00 % sobre el precio        |
|              | Víctimas de violencia de género Reducción de 100,00 % sobre el precio                    |
|              | Víctimas terrorismo Reducción de 100,00 % sobre el precio                                |
| <b>v</b>     | Seguro escolar: 1,12 €                                                                   |
| $\checkmark$ | Servicios generales: 13,00 €                                                             |
|              | Becario Reducción de 100,00 % sobre el precio                                            |
|              | Discapacidad (>33%) Reducción de 100,00 % sobre el precio                                |
|              | Familia numerosa categoría especial Reducción de 100,00 % sobre el precio                |
|              | Familia numerosa categoría general Reducción de 50,00 % sobre el precio                  |
|              | Víctimas de violencia de género Reducción de 100,00 % sobre el precio                    |
|              | Victimas terrorismo Reducción de 100,00 % sobre el precio                                |
| go           | s *                                                                                      |
|              |                                                                                          |
| pag          | ) único                                                                                  |
| pag          | io Seguro Escolar (U,UU % dei importe): dei ai<br>o único (100,00 % dei importe): dei ai |
|              | 3205                                                                                     |
| 2 pl         | o Seguro Escolar (0.00 % del importe): del al                                            |
| 2 pl<br>Pag  | ie eegane moonal (elee is ael iniperie): ael al                                          |

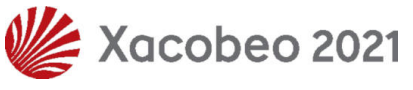

Escola de Arte e Superior de Deseño Antonio Faílde Avda. da Universidade, nº 18 32005- A Cuña – OURENSE (España) Tels.: (+34) 988 283 655 – (+34) 988 220 000 escola.arte.antonio.failde@edu.xunta.gal

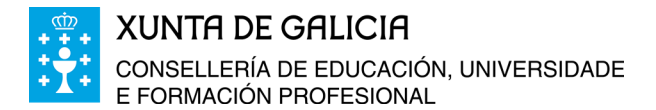

EASD Antonio Faílde Escola de Arte e Superior de Deseño de Ourense

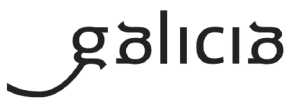

Paso 5: AVISOS: se tendes algo que corrixir sairá en vermello e teredes que voltar atrás e corrixilo no paso que corresponda. Se tendes avisos en amarelo revisai e aseguraivos de que tomades esa decisión conscientemente. Nas disciplinas/módulos de contido progresivo hai que ter aprobada a disciplina anterior para aprobar a seguinte, por exemplo Proxectos I e Proxectos II. Prememos Continuar.

| Va<br>Los | ulidación de matrícula<br>controles configurados para la matrícula han producido los siguientes avisos:                            |
|-----------|----------------------------------------------------------------------------------------------------|
|           | Aviso<br>Es necesario haber aprobado la asignatura Volumen para matricularse en Modelos y prototipos I.                            |
|           | Aviso<br>Es necesario haber aprobado la asignatura Fundamentos del diseño para matricularse en Proyectos de diseño del producto I. |
| C         | ontinuar                                                                                                    |

Paso 6: Revisar e confirmar a matrícula. Se todo é correcto premedes Confirmar matrícula.

| onfirmación de la matr                                                                     | ícula                  | : Matrícu            | ıla 2020/ 2021 antiguo                                                            | s alumno           | s         |  |
|--------------------------------------------------------------------------------------------|------------------------|----------------------|-----------------------------------------------------------------------------------|--------------------|-----------|--|
| evise los datos de la matrícula antes de e                                                 | efectuar               | el pago. Puede       | modificar los datos volviendo al paso an                                          | terior.            |           |  |
| ormación de la matrícula                                                                   |                        |                      |                                                                                   |                    |           |  |
| Nombre del alumno                                                                          |                        |                      |                                                                                   |                    |           |  |
| rueba Prueba, Prueba Producto                                                              |                        |                      |                                                                                   |                    |           |  |
| Asignaturas                                                                                |                        |                      |                                                                                   |                    |           |  |
| Asignaturas                                                                                |                        |                      |                                                                                   |                    |           |  |
| <ul> <li>Diseño de Producto → 2° → Ergonomí:</li> </ul>                                    | a y antro              | pometría             |                                                                                   |                    |           |  |
| Diseño de Producto → 2° → Provectos                                                        | de dise                | ño del product       | o I                                                                               |                    |           |  |
| Diseño de Producto → 2° → Historia de                                                      | el diseño              | industrial           |                                                                                   |                    |           |  |
| Diseño de Producto                                                                         | áfico anl              | icado a los nr       | aductos                                                                           |                    |           |  |
| Diseño de Producto -> 2º -> Tecnologí                                                      | a digital              | anlicada             | 100000                                                                            |                    |           |  |
| Diseño de Producto -> 1º -> Fundamen                                                       | toe del                | dieoño (Dendi        | note de cureos anterioros) ( 1 matriculas                                         | anteriorae reali   | adae)     |  |
| Diseño de Producto → 1º → Pundamen                                                         | nus uel                | (Dendiente de        | euroe esteriores) (1 matriculas                                                   | rea realizado-     | aud5)     |  |
| Diseño de Producto → 1º → rechologia                                                       | a uigitäl              | (Fendiente de        | edicete de europe enterieres) ( 1 matriculas anterio                              | ies realizadas)    | (asharila |  |
| Diseno de Producto → 1° → Sistemas (                                                       | ae repre               | sentacion (Pe        | ndiente de cursos anteriores) (1 matricu                                          | Jias anteriores re | alizadas) |  |
| Diseno de Producto → 1º → Volumen                                                          | (Pendlen               | te de cursos an      | teriores) (1 matriculas anteriores realiza                                        | adas)              |           |  |
| Total créditos                                                                             |                        |                      |                                                                                   |                    |           |  |
| Grupos                                                                                     |                        |                      |                                                                                   |                    |           |  |
| Asignatura                                                                                 | Grupo                  | Horario              | Profesores                                                                        | Aulas              | Fechas    |  |
| Ergonomía y antropometría                                                                  | 2ºA                    | - Sin definir -      | Diaz Cabanas, Araceli                                                             | 42<br>31B          |           |  |
| Proyectos de diseño del producto I                                                         | 2°A                    | - Sin definir -      | Gago Pesado, Irene                                                                | 31B                |           |  |
| Historia del diseño industrial                                                             | 2ºA                    | - Sin definir -      | Carpintero Troncoso, Elena                                                        | 30                 |           |  |
| Diseño gráfico aplicado a los productos                                                    | 2ºA                    | - Sin definir -      | Diaz Cabanas, Araceli                                                             | 42                 |           |  |
| Tecnología digital aplicada                                                                | 2°A                    | - Sin definir -      | Novo Calles, Esther                                                               | 41<br>31           |           |  |
| Fundamentos del diseño                                                                     | 1ºA                    | - Sin definir -      | Diaz Cabanas, Araceli                                                             | 13                 |           |  |
| Tecnología digital                                                                         | 1ºA                    | - Sin definir -      | Novo Calles, Esther                                                               | 45                 |           |  |
| Sistemas de representación                                                                 | 1ºA                    | - Sin definir -      | Prada Rodriguez, Maria Jose                                                       | 13                 |           |  |
| Volumen                                                                                    | 1ºA                    | - Sin definir -      | Delgado-Gambino Rodríguez, Manuel<br>Míguez Losada, Antonio<br>Santás Lamas, Uxía | Taller Producto    |           |  |
| Importe: €                                                                                 | er crédito             | en segunda ma        | atrícula o sucesiva: 6.70 €)                                                      |                    |           |  |
| <ul> <li>Seguro escolar: 1,12 €</li> <li>Servicios generales: 13,00 €</li> </ul>           | r credito              | en segunda ma        | aucula o sucesiva. 6,70 €)                                                        |                    |           |  |
| Pagos                                                                                      |                        |                      |                                                                                   |                    |           |  |
| 2 plazos<br>• Pago Seguro Escolar ( 0,00% del im<br>• primer plazo ( 50,00% del importe) - | nporte) - I<br>Desde H | Desde Hasta<br>lasta |                                                                                   |                    |           |  |
| <ul> <li>segundo plazo ( 50,00% del importe</li> </ul>                                     | e) - Desde             | 8 20/01/2020 H       | asta                                                                              |                    |           |  |

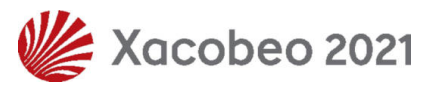

Escola de Arte e Superior de Deseño Antonio Faílde Avda. da Universidade, nº 18 32005 - A Cuña - OURENSE (España) Tels:: (+34) 988 238 365 - (+34) 988 220 000 escola.arte.antonio.failde@edu.xunta.gal

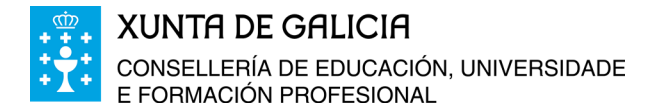

**Paso 7**: **Pago do seguro escolar**. Se sodes menores de 28 anos descargades o **Documento de pago** do seguro escolar onde tendes a información de como facer o pago (teredes que realizar o ingreso de 1,12€ na conta de ABANCA ES78 2080 5252 9230 4001 3423. Por en concepto: *Seguro Escolar + Nome e Apelidos + estudos a cursar.* 

EASD Antonio Faílde

de Ourense

Escola de Arte

e Superior de Deseño

ຊອງເເເອ

| Pagos Pi<br>Matricula 2<br>3 Nas eccentra | ueba Prueba, Prueba Producto<br>020/2021 antiguos alumnos<br>des, rostendo todes. |          |                  |               |                     |               |                                                                                    | E               | ASD Antonio Fail<br>Escola de Arte<br>e Superior de Des                                                           | de<br>seño                 |      |                                                      |                                                    | XUSTIFICANTE DE PAGO                 |
|-------------------------------------------|-----------------------------------------------------------------------------------|----------|------------------|---------------|---------------------|---------------|------------------------------------------------------------------------------------|-----------------|----------------------------------------------------------------------------------------------------|----------------------------|------|------------------------------------------------------|----------------------------------------------------|--------------------------------------|
| Descripción                               | Piazo                                                                             | importe  |                  | Forma de pago | Forma de devolución | Fecha de pago |                                                                                    |                 | de Ourense                                                                                                    |                            |      |                                                      |                                                    |                                      |
|                                           | Pago Segura Escolar ( 0,00 % del Importe)                                         | 1,12 €   | PENDENTE DI MICO | Pago externo  |                     |               | Documento de pago<br>Confermar pago<br>Confermar pago<br>Añadir pago parcial       | Da<br>No        | tos do Alumno<br>me Probando Probado, Proba<br>II : 8440734555S                                                   | Número de expediente: 0843 |      | Datos da matrícu<br>Número de ma                     | lla<br>trícula : 643<br>ula : 12/07/202            | 0.13:17                              |
|                                           | primer plaza ( 50.00 % del importe)                                               | 176,70 € | PENDENTE SE INVO | Pago externo  |                     |               | Documento de pago<br>Cambiar forma de pago<br>Confernar pago<br>Añade pago parcial | Fe<br>E-I<br>Do | cha nacimiento : 04/02/1966<br>mail : probando@gmail.com<br>micilio : Ervedelo Zaireo nº 22<br>blacion : Estambul | Telefono : +3567642146     |      | Curso escolar<br>Plan de estude<br>Especialidade : l | : 2020 / 2021<br>ss : Ensinanzas<br>Deseno grafico | Superiores de Diseflo                |
|                                           | segundo plazo ( 50,00 % del importa): dosde 2017/2828                             | 163,70 € | PENDENTE DE PNOD | Page externo  |                     |               | Documento de pago<br>Cambiar forma de pago                                         |                 | ren Discini                                                                                                    | ina listanto               | Tino | Estado                                               | Orintilos/ECT                                      | 9                                    |
|                                           |                                                                                   |          |                  |               |                     |               | Afadir paga parcial                                                                | 2°              | Tecnoloxía dixital aplicada i                                                                                     | па потауло                 | OB   | Beconocida                                           | 12                                                 | 0                                    |
|                                           |                                                                                   |          |                  |               |                     |               |                                                                                    | 2*              | Fotografia                                                                                                    |                            | OB   | Reconocida                                           | 6                                                  |                                      |
| 3 filas encontra                          | des, mostrando todas.                                                             |          |                  |               |                     |               |                                                                                    | 2°              | Produción gráfica                                                                                                 |                            | OB   | Reconocida                                           | 6                                                  |                                      |
|                                           |                                                                                   |          |                  |               |                     |               |                                                                                    | 3*              | Técnicas audiovisuais e de anim                                                                                   | ación                      | OB   |                                                      | 16                                                 | Técnicas audiovisuais e de animación |
|                                           |                                                                                   |          |                  |               |                     |               |                                                                                    | 3°              | Tecnoloxía dixital aplicada II                                                                                    |                            | OB   |                                                      | 6                                                  | Tecnoloxía dixital aplicada II       |
|                                           |                                                                                   |          |                  |               |                     |               |                                                                                    | 3°              | Proxectos de deseito gráfico II                                                                                   |                            | OB   |                                                      | 16                                                 | Proxectos de deseito gráfico II      |
|                                           |                                                                                   |          |                  |               |                     |               |                                                                                    | 30              | Organización e lexistación                                                                                        |                            | FB   | Reconocida                                           | 4                                                  | Decore offerial                      |
|                                           |                                                                                   |          |                  |               |                     |               |                                                                                    | 3-              | Luz e meterie ne fotografie do o                                                                                  | werto                      | OP   |                                                      | 6                                                  | Luz e materia na fotografia dol      |
|                                           |                                                                                   |          |                  |               |                     |               |                                                                                    | a               | Luc o manena lla lologialla do o                                                                                  |                            | UP   |                                                      | 0                                                  | obvecto                              |

**Paso 8: Pago das Taxas de matrícula.** Só para as Ensinanzas Artísticas Superiores de Deseño. Efectúase nunha sucursal bancaria ou na oficina virtual da Axencia Tributaria de Galicia cos códigos que vos facilitamos. Podedes encontrar mais información nestas **INSTRUCIÓNS DE PAGAMENTO** Hai opcións de procedementos presencial, parcialmente telemático ou completamente telemático.

Moi resumido o procedemento de pago telemático consiste en ir á web:

https://ovt.atriga.gal/ Unha vez na páxina, seleccionades a opción *Cidadáns* e ides a *Pago de Taxas e Prezos* e *Iniciar Taxa*. Códigos: Consellería: 07 / Delegación: 30 / Servizo: 03 / Taxa: 352600 / Asunto: Pago matrícula curso 2021/2022 A páxina xerará un xustificante de pago na opción *Recibo do cargo en conta* (modelo730)

| Pagos Prus<br>Matricula 202<br>3 filas ercontradas | eba Prueba, Prueba Producto<br>0/ 2021 antiguos alumnos<br> |          |                  |               |                     |               |                                                                                      | EASD Antonio Failde                                                                                                    |                  |
|----------------------------------------------------|-------------------------------------------------------------|----------|------------------|---------------|---------------------|---------------|--------------------------------------------------------------------------------------|----------------------------------------------------------------------------------------------------|------------------|
| Descripción                                        | Plazo                                                       | Importe  |                  | Forma de pago | Forma de devolución | Fecha de pago |                                                                                      | e Superior de Deseño                                                                                                    |                  |
|                                                    | Pago Seguro Escolar ( 0.00 % del importe)                   | 1,12 €   | PENDENTE DE PAGO | Pago externo  |                     |               | Documento de pago<br>Cambiar forma de pago<br>Confirmir pago<br>Añadir pago porcial  | de Ourense Pigina 1 Pecha de impresión 15 Otatos de la matricula Pecha de impresión 15 Otatos de la matricula                                                                                                    | /2<br>106/2020   |
|                                                    | primer pieze ( 50.00 % del importe)                         | 176,70 € | PENDENTE DE IMOD | Pago externo  |                     |               | Contenento de pago<br>Campose norma de pago<br>Confirmar pago<br>Añadir pago porcial | Nombre Probadazo terto, Probaa         Número de matricula : 63           DNI: 756/78824M         Número de expediente: 0393           Fecha nacimiento : 17/02/1996         Telefono : +555555556           Curso escolar : 2020 / 2021           E-mail: probando@gmail.com         Plan de estudice: Enseñanzas Superiores de Diseño                                                                                                    |                  |
|                                                    | segundo plazo ( 50.00 % del importe): desde 200912228       | 163,70 € | PENDENTE DE MIGO | Pago externo  |                     |               | Documento de pago<br>Cambier forma de pago<br>Confirmar pago<br>Añadir pago parcial  | Domicilio : 13 rue del percebe<br>Poblacion : Sebastopol Codigo postal : 22234 Especialidad : Destro gráfico                                                                                                    |                  |
|                                                    |                                                             |          |                  |               |                     |               |                                                                                      | Otraco         Adjipatura         Interactor         Teo         Elado         Ottators/ECTIS         Gingo           2*         Techclogia digital adicada i         OB         Percencoda         6           2*         Techclogia digital adicada i         OB         Percencoda         6           2*         Techclogia digital adicada i         OB         Percencoda         6           2*         Tecnicas audorisuales y de animación         CB         Percencoda         6           3*         Tecnicas audorisuales y de animación         CB         Tecnicaga aduorisuales y de animación a unamición digital activa in animación animación adistributo animación adistributo adistributo adistribu |                  |
|                                                    |                                                             |          |                  |               |                     |               |                                                                                      | Tasas Tipo cálculo Unidades Precio Importe Condición Descuento / Importe<br>Seguro escolar Por mateuia<br>Médicia armal 000 000                                                                                                    | Importe<br>0,00  |
|                                                    |                                                             |          |                  |               |                     |               |                                                                                      | T. Precio por creditto     Por ordato     Asignaturas curso normal     56,00     4,70     263.20                                                                                                    | 263,20           |
|                                                    |                                                             |          |                  |               |                     |               |                                                                                      | 3. Servícios generales Por matrixula<br>Matricula normal 13,00 13,00                                                                                                    | 13,00            |
|                                                    |                                                             |          |                  |               |                     |               |                                                                                      | IMPORTE                                                                                                    | 276,20           |
|                                                    |                                                             |          |                  |               |                     |               |                                                                                      | Tasas Tipo cálculo Unidades Precio Importe Condición Descuento/Importe<br>Reconocida-1. Precio por crédito Pre svélas<br>Asignaturas unos normal 28.00 1.00 28.00                                                                                                    | Importe<br>28,00 |
|                                                    |                                                             |          |                  |               |                     |               |                                                                                      | - MPORTE                                                                                                    | 28,00            |

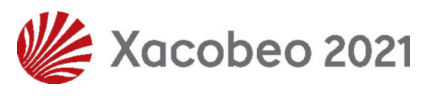

Escola de Arte e Superior de Deseño Antonio Faílde Avda. da Universidade, nº 18 32005- A Cuña – OURENSE (España) Tels.: (+34) 988 238 365 – (+34) 988 220 000 escola.arte.antonio.failde@edu.xunta.gal

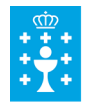

XUNTA DE GALICIA

CONSELLERÍA DE EDUCACIÓN, UNIVERSIDADE E FORMACIÓN PROFESIONAL

## EASD Antonio Failde Escola de Arte e Superior de Deseño de Ourense

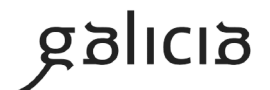

**Paso 9**: **Descargar o resgardo da solicitude provisional de matrícula** na secretaría virtual. Entrades co voso usuario e contrasinal, e descargades unha copia da mesma premendo no enlace **Listados**: *Resgardo de matrícula* 

| 1                                                                                                    |                                                                                                    |                                                                                                    |                                                                           |                                                                                                    |                                                                                          |                                                                                                    |                                                                                                    |                                |                                                                                                    |              |                      |         |
|----------------------------------------------------------------------------------------------------|----------------------------------------------------------------------------------------------------|----------------------------------------------------------------------------------------------------|---------------------------------------------------------------------------|----------------------------------------------------------------------------------------------------|------------------------------------------------------------------------------------------|----------------------------------------------------------------------------------------------------|----------------------------------------------------------------------------------------------------|--------------------------------|----------------------------------------------------------------------------------------------------|--------------|----------------------|---------|
| Curso escolar: 2020 / 2021<br>Plan de estudios: Estudios Suj<br>Proceso de ingreso: Matrícula<br>Número de matrícula: 2<br>Fecha de la matrícula: 08/08/2<br>Cursos escolares matrículado                                                                                                    | periores de Diseño (Nivel Grado)<br>a 2020/ 2021 antiguos alumnos<br>2020 16:34<br>os: 2                                                                                                    |                                                                                                    |                                                                           |                                                                                                    |                                                                                          |                                                                                                    |                                                                                                    |                                | Hora                                                                                                    | rio Editar   | Baja                 | Hacer n |
| stado de la matrícula: Perov<br>agos: Consultar nanos<br>ertificados de Beca?: - Seli<br>cocumentos: Solicitados/Prese<br>tituaciones: Anadir/Quitar<br>todificar forupos<br>dodificar estados de asignatura<br>lodificar notas<br>todificar rotas de Alumno                                                                                                    | Control of Control of Contro | Artes) Cambiar a COM<br>situaciones 🖗   Boleti<br>C M<br>antos                                                               | FIRMADA<br>n de Evalua<br>lostrar                                         | ción   Boletín de Ca                                                                                          | alficaciones                                                                             |                                                                                                    |                                                                                                    |                                |                                                                                                    |              |                      |         |
| Consolalidad                                                                                                    |                                                                                                    |                                                                                                    |                                                                           |                                                                                                    |                                                                                          |                                                                                                    |                                                                                                    |                                |                                                                                                    |              |                      |         |
| Especialidad                                                                                                    |                                                                                                    | Diseño de Producto                                                                                                    |                                                                           |                                                                                                    |                                                                                          |                                                                                                    |                                                                                                    |                                |                                                                                                    |              |                      |         |
| Curso                                                                                                    |                                                                                                    | Diseño de Producto<br>1º, 2º                                                                                                 |                                                                           |                                                                                                    |                                                                                          |                                                                                                    |                                                                                                    |                                |                                                                                                    |              |                      |         |
| Curso<br>Curso escolar                                                                                                    | Asignaturas                                                                                                    | Diseño de Producto<br>1º, 2º                                                                                                 | Créditos                                                                  | Тіро                                                                                                    | Estado de la asignatura                                                                  | Grupo                                                                                                    | Profesores                                                                                                    | Nota 🧭                         | Situaciones                                                                                                    | Convocatori  | as consumi           | das     |
| Curso<br>Curso escolar                                                                                                    | Asignaturas<br>Fundamentos del diseño (Pendiente d                                                                                                    | Diseño de Producto<br>1º, 2º<br>de cursos anteriores)                                                                        | Créditos<br>4,00                                                          | Tipo<br>Formación básica                                                                                      | Estado de la asignatura                                                                  | Grupo<br>1ºA                                                                                                    | Profesores<br>Diaz Cabanas, Araceli                                                                                                    | Nota 🥹                         | Situaciones<br>Añadir/Quitar                                                                                                    | Convocatoria | as consumi<br>2      | das     |
| Curso<br>Curso escolar<br>1º                                                                                                    | Asignaturas<br>Fundamentos del diseño (Pendiente d<br>Sistemas de representación (Pendien                                                                                                    | Diseño de Producto<br>1º, 2º<br>de cursos anteriores)                                                                        | Créditos<br>4,00<br>6,00                                                  | Tipo<br>Formación básica<br>Formación básica                                                                  | Estado de la asignatura<br>+<br>+                                                        | Grupo<br>1ºA<br>1ºA                                                                                                    | Profesores<br>Diaz Cabanas, Araceli<br>Prada Rodríguez, María Jose                                                                                                    | Nota 😧                         | Situaciones<br>Añadir/Quitar<br>Añadir/Quitar                                                                                                    | Convocatoria | as consumi<br>2      | das     |
| Curso<br>Curso<br>1º<br>1º                                                                                                    | Asignaturas<br>Fundamentos del diseño (Pendiente o<br>Sistemas de representación (Pendien<br>Tecnología digital (Pendiente de curs                                                                                                    | Diseño de Producto<br>1º, 2º<br>de cursos anteriores)<br>te de cursos anteriores)<br>os anteriores)                          | Créditos<br>4,00<br>6,00<br>6,00                                          | Tipo<br>Formación básica<br>Formación básica                                                                  | Estado de la asignatura<br>+<br>+<br>+                                                   | <b>Grupo</b><br>1ºA<br>1ºA<br>1ºA                                                                                                    | Profesores<br>Diaz Cabanas, Araceli<br>Prada Rodríguez, Maria Jose<br>Novo Calles, Esther                                                                                                    | Nota 😧                         | Situaciones<br>Añadir/Quitar<br>Añadir/Quitar<br>Añadir/Quitar                                                                                      | Convocatori  | as consumi<br>2      | das     |
| Expresentation<br>Curso<br>Curso escolar<br>1º<br>1º<br>1º                                                                                                    | Asignaturas<br>Fundamenios del diseño (Pendente e<br>Sistemas de representación (Pendent<br>Tecnología digital (Pendente de curso<br>Volumen (Pendiente de curso anteri                                                                                                    | Diseño de Producto<br>1º, 2º<br>de cursos anteriores)<br>nte de cursos anteriores)<br>os anteriores)<br>ores)                | Créditos<br>4,00<br>6,00<br>6,00<br>8,00                                  | Tipo<br>Formación básica<br>Formación básica<br>Formación básica                                              | Estado de la asignatura<br>+<br>+<br>+<br>+                                              | Grupo<br>1ºA<br>1ºA<br>1ºA<br>1ºA                                                                                                    | Profesores<br>Diaz Cabanas, Araceli<br>Prada Rodriguez, Maria Jose<br>Novo Calles, Esther<br>Deigado-Gambino Rodriguez, Manuel<br>Miguez Losata, Artorio<br>Santia Lamas, Uxia                                             | Nota 😧                         | Situaciones<br>Añadir/Quitar<br>Añadir/Quitar<br>Añadir/Quitar                                                                                      | Convocatori  | as consumi<br>2<br>2 | das     |
| Experiantum<br>Curso escolar<br>1º<br>1º<br>1º<br>1º                                                                                                    | Asignaturas<br>Fundamentos del diseño (Pendiente<br>Sistemas de representación (Pendient<br>Tecnologia digital (Pendiente de curso<br>Volumen (Pendiente de cursos anterto<br>Diseño gráfico aplicado a los producto                                                                                                    | Diseño de Producto<br>1º, 2º<br>de cursos anteriores)<br>tite de cursos anteriores)<br>os anteriores)<br>protes)<br>26       | Créditos<br>4,00<br>6,00<br>6,00<br>8,00<br>6,00                          | Tipo<br>Formación básica<br>Formación básica<br>Formación básica<br>Obligatoria                               | Estado de la asignatura<br>+<br>+<br>+<br>+<br>+<br>+<br>+                               | Grupo<br>1ºA<br>1ºA<br>1ºA<br>1ºA<br>2ºA                                                                                                    | Profesores<br>Diaz Cabanas, Aracell<br>Drada Rodriguez, María Jose<br>Novo Catles, Esther<br>Digado-Gambion Rodriguez, Manuel<br>Miguez Losada, Antonio<br>Santis Lamas, Ursa                                              | Nota <table-cell></table-cell> | Situaciones<br>Añadir/Quitar<br>Añadir/Quitar<br>Añadir/Quitar<br>Añadir/Quitar<br>Añadir/Quitar                                                    | Convocatoria | as consumi<br>2<br>2 | das     |
| 22<br>22                                                                                                    | Asignaturas<br>Fundamentos del diseño (Pendente<br>Sistemas de representación (Pendent<br>Tecnología digital (Pendente de curso<br>Volumen (Pendiente de cursos anterte<br>Diseño gráfico aplicado a los producto<br>Ergonomía y antropometría                                                                                                    | Diseño de Producto<br>1º, 2º<br>de cursos anteriores)<br>te de cursos anteriores)<br>te de cursos anteriores)<br>ores)<br>te | Créditos<br>4,00<br>6,00<br>6,00<br>8,00<br>6,00<br>4,00                  | Tipo<br>Formación básica<br>Formación básica<br>Formación básica<br>Obligatoria<br>Obligatoria                | Estado de la asignatura<br>+<br>-<br>-<br>-<br>-<br>-<br>-<br>-<br>-<br>-                | Grupo<br>1ºA<br>1ºA<br>1ºA<br>1ºA<br>1ºA<br>2ºA                                                                                                    | Pofesores Diaz Cabanas, Araceli Diaz Cabanas, Araceli Novo Catlee, Esther Digado-Gambion Rodriguez, Maria Jone Digado-Sambion Rodriguez, Manuel Diaz Cabanas, Araceli Diaz Cabanas, Araceli Diaz Cabanas, Araceli          | Nota @                         | Situaciones<br>Afiadir/Quitar<br>Afiadir/Quitar<br>Afiadir/Quitar<br>Afiadir/Quitar<br>Afiadir/Quitar                                               | Convocatori  | as consumi<br>2<br>2 | das     |
| 22<br>22                                                                                                    | Asignaturas<br>Fundamentos del diseño (Pendente<br>Sistemas de representación (Pendent<br>Tecnología digital (Pendente de curso<br>Volumen (Pendiente de cursos anterte<br>Diseño gráfico aplicado a los producto<br>Ergonomía y antropometría<br>Historia del diseño industrial                                                                                                    | Diseño de Producto<br>1º, 2º<br>de cursos anteriores)<br>te de cursos anteriores)<br>os anteriores)<br>ores)<br>is           | Créditos<br>4,00<br>6,00<br>6,00<br>8,00<br>6,00<br>4,00<br>4,00          | Tipo<br>Formación básica<br>Formación básica<br>Formación básica<br>Obligatoria<br>Obligatoria<br>Obligatoria | Estado de la asignatura                                                                  | Grupo<br>1ºA<br>1ºA<br>1ºA<br>1ºA<br>1ºA<br>2ºA<br>2ºA<br>2ºA                                                                                                    | Pofescres Diaz Cabanas, Aracel Diaz Cabanas, Aracel Novo Calege, Esther Digado Gambion Rodriguez, María Jose Miguez Losada, Artonio Santas Lanas, Uría Diaz Cabanas, Aracel Diaz Cabanas, Aracel Caspiteto Troncoso, Elena | Nota <table-cell></table-cell> | Situaciones<br>Anadir/Quitar<br>Anadir/Quitar<br>Anadir/Quitar<br>Anadir/Quitar<br>Anadir/Quitar<br>Anadir/Quitar                                   | Convocatori  | 2<br>2<br>2          | idas    |
| curso     curso     curso     colar     i     i     c     curso     colar     curso     curso     cur | Asignaturas<br>Fundamenios del diseño (Pendente<br>Sistemas de representación (Pendente<br>Tecnologia digital (Pendente de curso<br>Volumen (Pendiente de cursos anterte<br>Diseño gráfico aplicado a los producto<br>Ergonomía y antropometría<br>Historia del diseño industrial<br>Proyectos de diseño del producto J                                                                                                    | Diseño de Producto<br>1º, 2º<br>de cursos anteriores)<br>te de cursos anteriores)<br>os anteriores)<br>orres)<br>sis         | Créditos<br>4,00<br>6,00<br>6,00<br>8,00<br>6,00<br>4,00<br>4,00<br>16,00 | Tipo<br>Formación básica<br>Formación básica<br>Formación básica<br>Obligatoria<br>Obligatoria<br>Obligatoria | Estado de la asignatura                                                                  | Grupo<br>1ºA<br>1ºA<br>1ºA<br>1ºA<br>1ºA<br>2ºA<br>2ºA<br>2ºA<br>2ºA                                                                                                    | Pofesores Diaz Cabanas, Aracel Diaz Cabanas, Aracel Diaz Cabanas, Aracel Diaz Cabanas, Aracel Diaz Cabanas, Aracel Diaz Cabanas, Aracel Caspinero Troncoso, Elena Gago Pesado, Irene                                       | Nota <table-cell></table-cell> | Situaciones<br>Anadri/Quitar<br>Anadri/Quitar<br>Anadri/Quitar<br>Anadri/Quitar<br>Anadri/Quitar<br>Anadri/Quitar                                   | Convocatori  | 2<br>2<br>2          | idas    |
| Expresentation<br>Curse escolar<br>1°<br>1°<br>1°<br>1°<br>2°<br>2°<br>2°<br>2°<br>2°<br>2°<br>2°                                                                                                    | Asignaturas<br>Fundamenios del diseño (Pendente<br>Sistemas de representación (Pendente<br>Tecnologia digital (Pendente de curso<br>Volumen (Pendiente de cursos anterte<br>Diseño gráfico aplicado a los producto<br>Ergonomía y antropometría<br>Historia del diseño industrial<br>Proyectos de diseño industrial                                                                                                    | Diseño de Producio<br>1º, 2º<br>de cursos anteriores)<br>te de cursos anteriores)<br>os anteriores)<br>orres)<br>sis         | Créditos<br>4,00<br>6,00<br>6,00<br>8,00<br>4,00<br>4,00<br>18,00<br>8,00 | Tipo<br>Formación básica<br>Formación básica<br>Formación básica<br>Obligatoria<br>Obligatoria<br>Obligatoria | Estado de la asignatura<br>•<br>•<br>•<br>•<br>•<br>•<br>•<br>•<br>•<br>•<br>•<br>•<br>• | Grupo           1%           1%           1%           1%           1%           2%           2%           2%           2%           2%           2%           2%           2%           2%           2%           2%           2%           2%           2%           2%           2%           2% | Pofesores Diaz Cabanas, Aracel Diaz Cabanas, Aracel Prada Rodriguez, Maria Jose Novo Cales, Esther Diaz Cabanas, Aracel Diaz Cabanas, Aracel Carpinero Troncoso, Elena Gago Pesado, Irene Novo Cales, Esther               | Nota 😧                         | Situaciones<br>Anadir/Quitar<br>Anadir/Quitar<br>Anadir/Quitar<br>Anadir/Quitar<br>Anadir/Quitar<br>Anadir/Quitar<br>Anadir/Quitar<br>Anadir/Quitar | Convocatori  | as consumi<br>2<br>2 | Idas    |

**Paso 10:** Para finalizar o proceso teredes que entregar todos os xustificantes de pago do banco ou da sede da axencia tributaria (Modelo 730 ou A1 + xustificante pago seguro escolar) ou de exención do pago (de ser o caso) e tamén o modelo de solicitude de recoñecemento de créditos completamente cuberto (de ser o caso) na secretaría da escola ou envialo nun único mail a: escola.arte.antonio.failde@edu.xunta.gal

1- Xustificante de ter aboado o seguro escolar. (resgardo bancario).

2- Xustificante de ter aboado o importe da matrícula. (modelo 730 ou A1). Só EEAASSD.

3- Documento de resgardo de matrícula (emitido desde Codex). Excepto o alumnado exento de pagos ou con solicitudes de bolsa de estudos, recoñecemento de créditos ECTS pendente de ser resolvidas.

4- Solicitude de reconocimiento de créditos (de ser o caso).

5- Solicitude de bolsa de estudos ou documentos de exención de pago (de ser o caso)

\_\_\_\_\_

Se tendes algún problema revisade as seguintes instruccións e leédeas atentamente.

Se non encontrades a solución ao voso problema podedes enviar unha mensaxe a: <u>escola.arte.antonio.failde@edu.xunt</u>a.gal

Por favor, chamai por teléfono en último caso e únicamente cando sexa imprescindible.

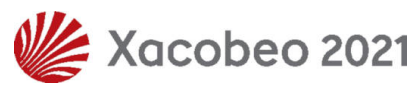

Escola de Arte e Superior de Deseño Antonio Faílde Avda. da Universidade, nº 18 32005- A Cuña – OURENSE (España) Tels.: (+34) 988 238 365 – (+34) 988 220 000 escola.arte.antonio.failde@edu.xunta.es